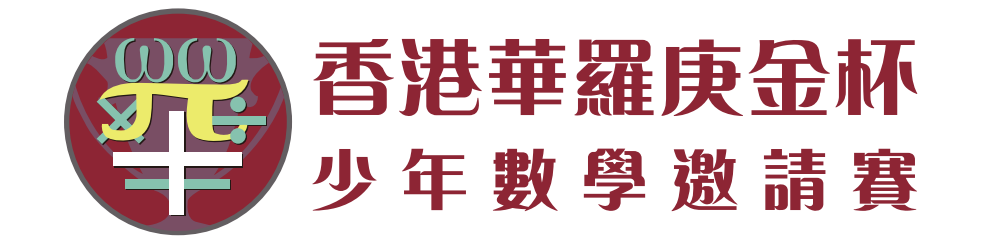

\*

TITITIT

# 香港华罗庚金杯少年数学邀请赛协会 [2024华数国际活动]

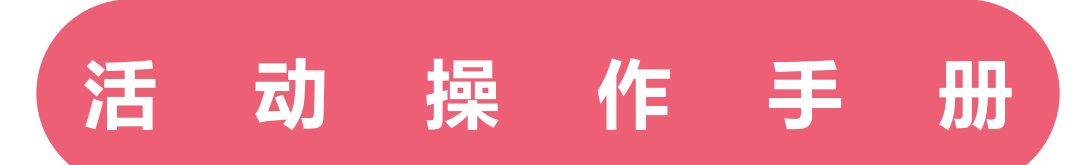

香港华罗庚金杯少年数学邀请赛协会

https://www.hkhcm.org

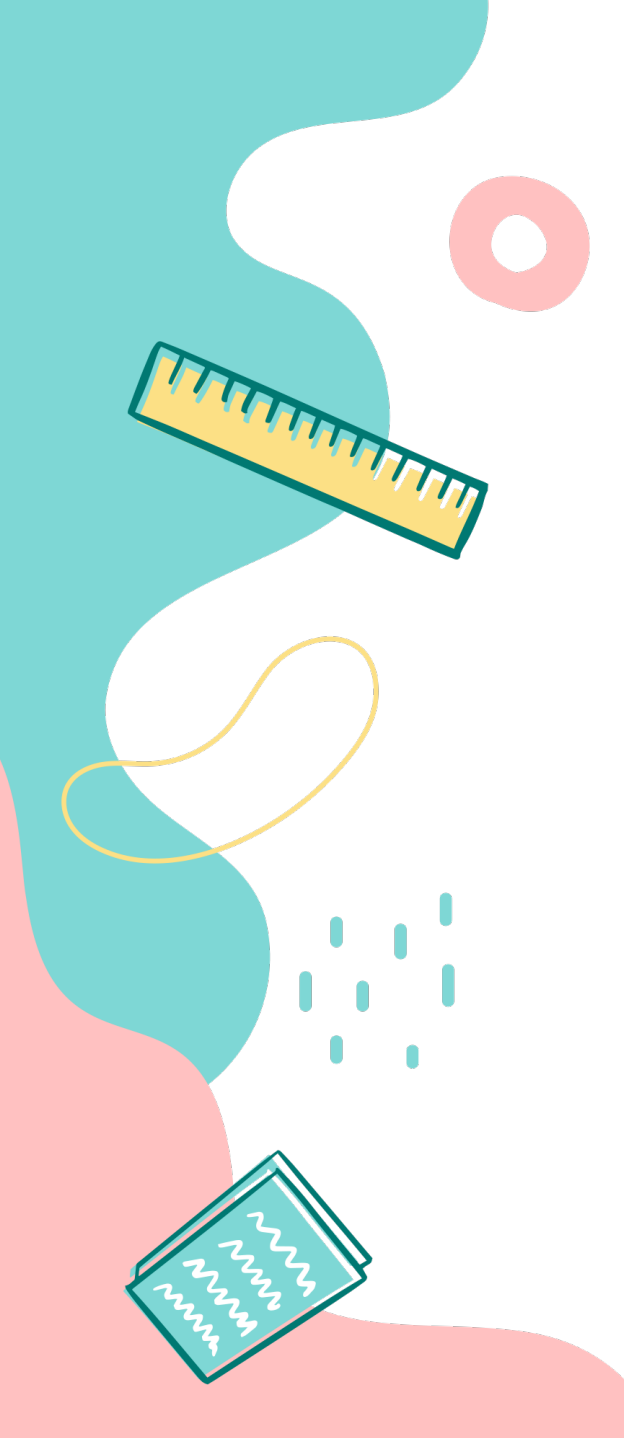

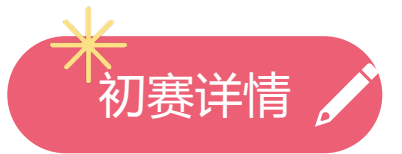

## 报名期限: 2024年1月1日至2月15日

## 初赛模拟: 2024年2月25日 (周日) 14:00 - 16:00

14:00 可以"进入比赛"页面等候 14:30 开考时间,开始答题 15:00 禁止进入,可以开始提交试卷 16:00 结束时间,自动收卷

**比赛日期时间:** 小中组中一组中二组:2024年3月3日(周日)10:00-11:30 小高组:2024年3月3日(周日)14:30-16:00

\*学生须于考试前30分钟登入系统后的"进入比赛"页面等候赛事模式:线上进行

比赛网站: https://competition.hkhcm.org

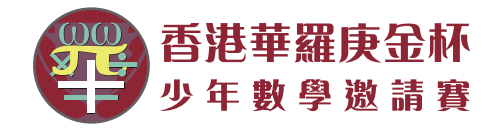

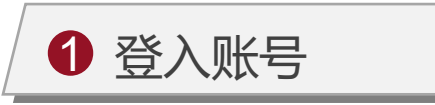

 在Microsoft Edge、Google Chrome、Firefox或Safari等 主流浏览器(不建议使用 Internet Explorer)地址栏中 输入比赛网站网址: https://competition.hkhcm. org/user.php?act=login

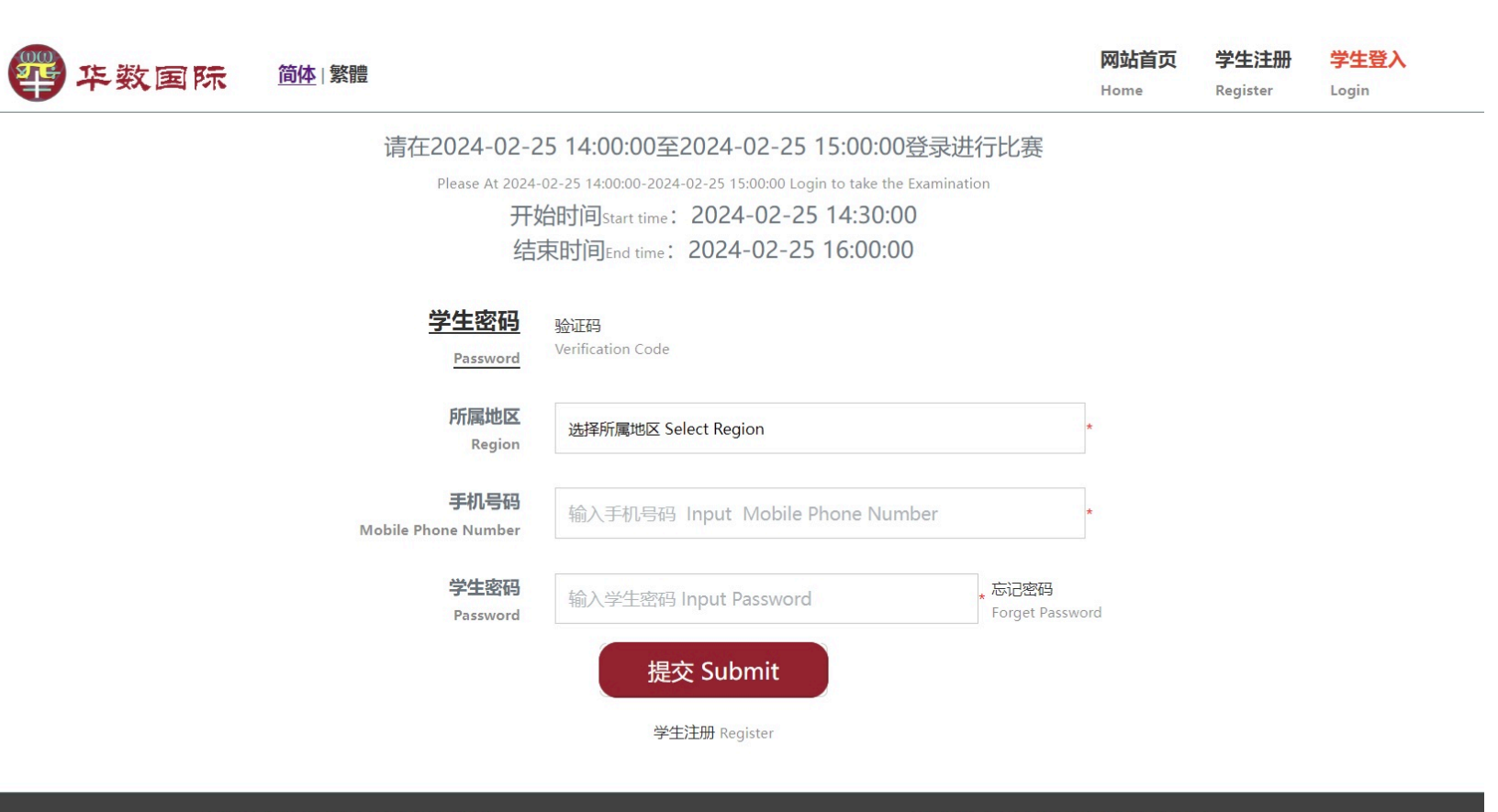

Copyright© HKHCM All Rights Reserved

Powered by Amazon Corporation Limited.

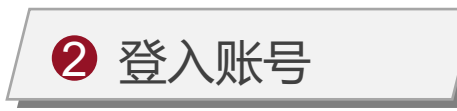

- 在登录框上方有比赛时间相关 资讯。
- 在下方选择登录方式,默认为 账号密码方式登录,不记得密 码可用验证码登录。
- 选择所属区域,填写账号密码, 点击"提交Submit"即可登入。

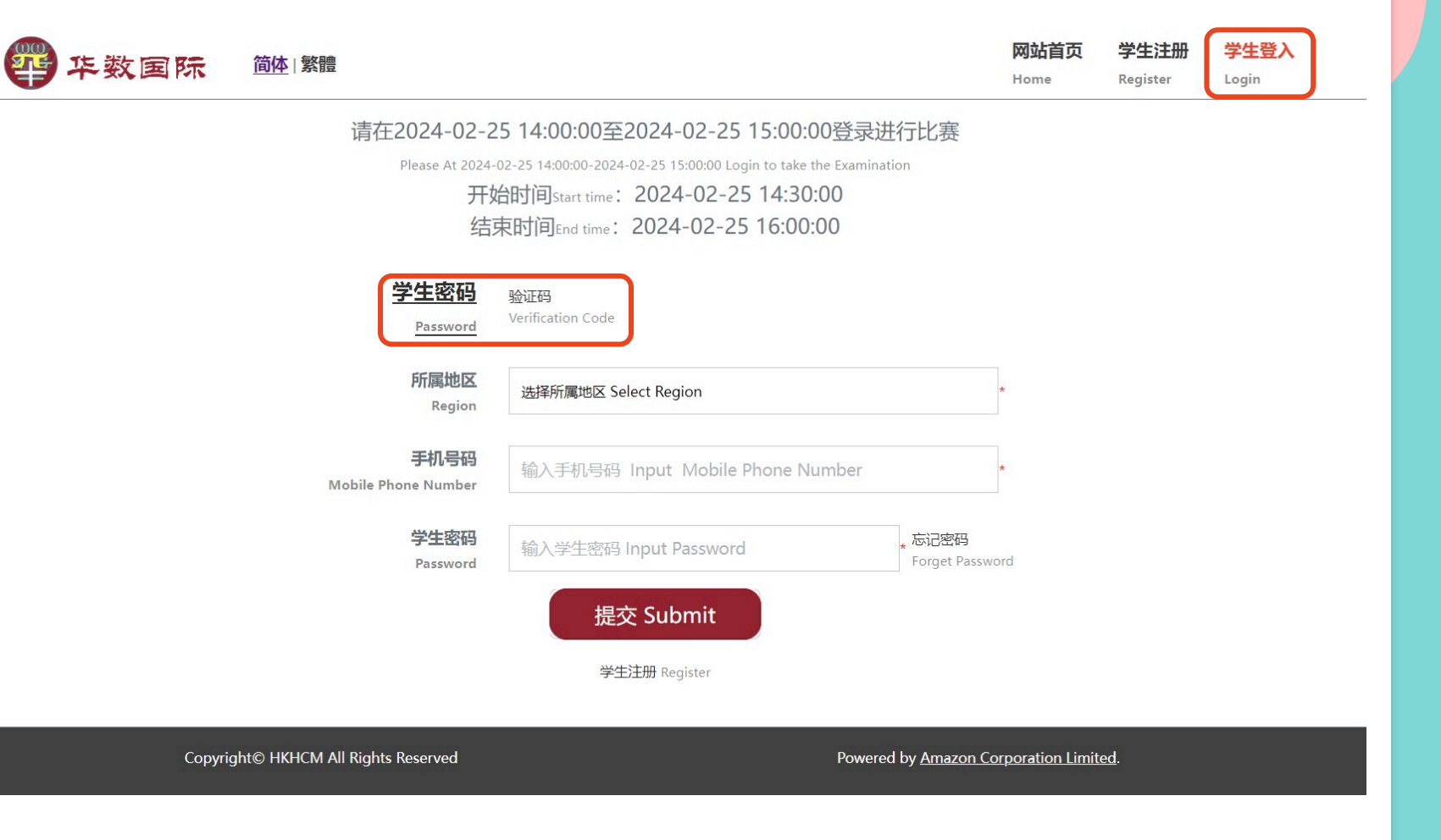

 不同地区将通过不同的方式登录,如中国 大陆地区将以手机号码作为登录账号,除 中国大陆地区以外的地区将以电邮作为登 录账号。

2. "\*" 部分为必填项。

\*图中所有信息均为演示数据, 仅作参考, 实际以组委会公布为准

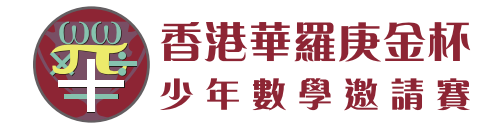

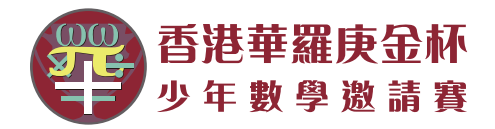

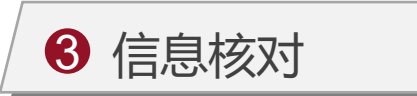

- 1. 登入成功后,将显示如右图 "我的资料"页面。
- 此页面可以修改除学生编号及
  所属区域以外的信息,如手机
  号码或邮箱,登录密码等。
- 3. 点击"提交Submit"即可完成 资料修改。
- 如个人资料无需更改,可直接 点击"进入比赛Examination" 进入考试页面。

| 华数国际 碰 繁體                            |                                                     | <mark>网站首页</mark><br>Home | <mark>我的资料</mark><br>Information | 进入比赛<br>Examination | <b>学生登出</b><br>Logout |
|--------------------------------------|-----------------------------------------------------|---------------------------|----------------------------------|---------------------|-----------------------|
|                                      | <b>我的资料</b> Information<br>* 必填 <sub>Required</sub> |                           |                                  |                     |                       |
| 学生编号<br>Number                       | 19                                                  |                           |                                  |                     |                       |
| 所属地区<br>Region                       | 大陆地区-Mainland China                                 |                           |                                  |                     |                       |
| 所属地方<br>Location                     | 北京市* 北京 * 西城区 *                                     |                           |                                  |                     |                       |
| 学生姓名<br>Name                         | 张                                                   |                           | *                                |                     |                       |
| 学生性别<br>Gender                       | 男 male                                              |                           | *                                |                     |                       |
| 手机号码<br>Mobile Phone Number<br>      | 13xxxxxxxxxxxxxxxxx                                 |                           | *                                |                     |                       |
| Copyright© HKHCM All Rights Reserved | Powe                                                | ered by Amazon            | Corporation Lim                  | ited.               |                       |

- 请勿随意更改手机号码或电邮,此项为默认 登录账号
- 2. 姓名将在证书显示,请核对,请勿随意更改。

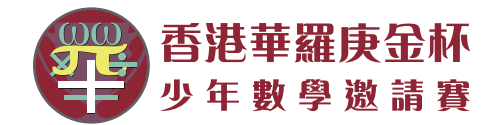

进入比赛

Examination

学牛登出

Logout

| 4 入场等候 |  |
|--------|--|
|--------|--|

- 点击页面右上角菜单"进入比 赛Examination",即可进入 比赛页面。
- 未到比赛时间,则显示如右图
  入场等候页面,此页面显示比
  赛开始、结束时间、比赛倒计
  时及比赛须知等信息。

四 牛数国际 🏙 🗱

开始时间Start time: 2024-02-19 10:30:00 结束时间End time: 2024-02-19 12:00:00

### 距离开始Distance to start: 0:38

请勿切换或关闭此页面-Do not switch or close this page

作答时间Response time: 90分钟minute 入场等待时间Entrance Waiting Time: 30分钟minute

#### 比赛须知:

1.比赛时可使用自备文具,例如铅笔、原子笔、橡皮擦胶及算草纸等。 2.不准使用计算器,违规者将被取消比赛资格。

3. 答题时间完毕同时系统将自动回收试卷,由于收题需时,请不要即时关闭页面。也可在开始30分钟后做好答题,点击提

交。试卷提交后便无法重新登录比赛页面。

Copyright© HKHCM All Rights Reserved

4. 需要使用原装浏览器,浏览器不安装多余插件; PC或手机的摄像头及麦克风需要开启权限。

5.参赛学生必须在登录设备上开启摄像头,未能开启摄像头将按扣分处理。

6.PC电脑开启摄像头权限方法: 在"百度经验"输入 XX 浏览器如何设置摄像头打开权限。

7.平板电脑摄像头权限方法:在"百度经验"输入平板电脑摄像头打不开怎办。

注意:

请按组委会公告的考试时间登入,超过比赛时段 将会提示:比赛已结束 – The examination is over",将无法进行考试。

\*图中所有信息均为演示数据,仅作参考,实际以组委会公布为准

Powered by Amazon Corporation Limited.

网站首页

Home

我的资料

Information

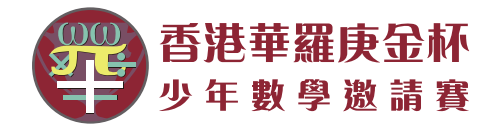

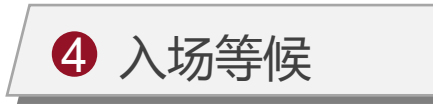

- 同时系统将发起调用摄像头和 麦克风请求,点击弹窗中"允 许"按钮。
- 如未自动发起调用摄像头和麦 克风请求,可手动点击"测试 视频Test Video"。
- 摄像头正常调用后,视频窗口 为浮窗,可以拖动放到一边, 以不影响阅读比赛须知等信息。

| test.hkhcm.org 想要 | <u>简体 繁體</u>                                                                                                    | 网站首页 打<br>Home Ir | 我的资料<br>information | 进入比赛<br>Examination | 学生登出<br>Logout |
|-------------------|----------------------------------------------------------------------------------------------------|-------------------|---------------------|---------------------|----------------|
|                   | 测试视频                                                                                                    |                   |                     |                     |                |
|                   | 开始时间start time: 2024-02-06 10:00:00 结束时间state: 2024-02-06 12:00:00                                                                     |                   |                     |                     |                |
|                   | 距离开始 <sup>ristance to start.</sup> 22:57 <sup>-</sup>                                                                                  |                   |                     |                     |                |
|                   |                                                                                                    |                   |                     |                     |                |
|                   | 作答时间。<br>此意须知:<br>1.比质时使用自备文具,例如的<br>2.完装后收回所有试题。答照你记<br>3.参赛学生必须在本试想和答题的<br><u>A参赛学生必须在登录设备上开启。</u> 在来来, <del>我们用的原来也对注意的说出。在来,</del> |                   |                     |                     |                |
|                   | Copyright© HKHCM All Rights Reserved Powered by <u>Arr</u>                                                                             | azon Corporatio   | on Limited.         |                     |                |

\*图中所有信息均为演示数据,仅作参考,实际以组委会公布为准

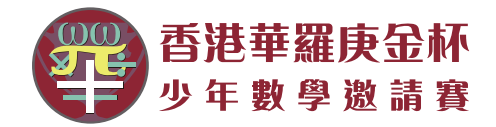

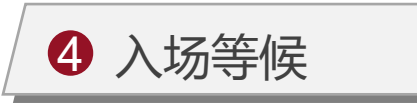

- 6. 候场期间请勿切换及关闭此页 面,随时留意倒计时结束时间 与网络时间是否同步。如切换 及关闭页面,请刷新页面或重 新打开此页面。
- 7. 倒计时结束后,将自动跳转到考试页面。

| 4 年数国际 | <u>简体</u>  繁體                                                                                                    | <mark>网站首页</mark><br>Home | 我的资料<br>Information | 进入比赛<br>Examination | 学生登出<br>Logout |
|--------|----------------------------------------------------------------------------------------------------|---------------------------|---------------------|---------------------|----------------|
|        | 測试视频                                                                                                    |                           |                     |                     |                |
|        | 开始时间start time: 2024-02-06 10:00:00 结束时间start time: 2024-02-06 12:00:0<br>距离开始outing<br>for 18:24<br>请勿明挽或关闭此页面-Do not switch or close this page<br>作答时间sequence time: 120分钟singte 入场等待时间sequence Batting Time: 30分钟sing |                           |                     |                     |                |
|        | 比赛须知:                                                                                                    |                           |                     |                     |                |
|        | 1.比實时使用自备文員,例如給笔、原子笔及橡皮镶胶等。不推使用计算器,违规者将被取消比者资格。<br>2.完整合构间所有试题,答题纸及卷稿纸。                                                                                                    |                           |                     |                     |                |
|        | 3.参赛学生必须在本试卷和答题纸上填写以下资料:编码、学生经名及学校名称。<br><u>4.参赛学生必须在登录设备上开启摄像头,未开启摄像头现为主动放弃一等之,</u>                                                                                                    |                           | 测试                  | 但想着-Test Video      | • 关闭           |
| Co     | pyright© HKHCM All Rights Reserved Powered by <u>A</u>                                                                                                    | nazon Corpor              | ation Limited       |                     |                |
|        |                                                                                                    |                           |                     |                     |                |

因浏览器优化机制,切换页面将会使原页面进入 休眠,会导致倒计时结束时间与网络时间不同步, 请保持此页面保持前端显示。

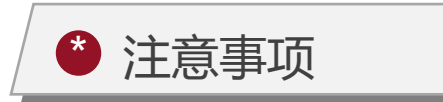

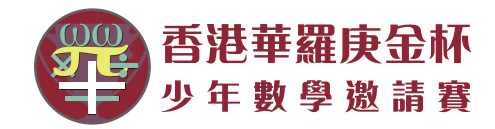

- 1. 本次初赛(选拔赛)总分值120分, 6道选择题, 每题10分; 6道填空题, 每题10分; 答题时长共90分钟。
- 2. 模拟答题14:00进入准备, 14:30准时开始, 迟到30分钟无法进入, 作答30分钟才可以提交; 16:00将自动收卷。
- 3. 需要原装浏览器,浏览器不安装多余插件; PC电脑或平板电脑的摄像头及麦克风需要开启权限。作答过程中请 全程开启摄像头,并保持答题者出现在监考画面中。
- 4. 填空题只允许填写阿拉伯数字、汉字、字母、公式,带有多余字符与空格均为无效作答。
- 5. 请勿在考试途中关闭页面,关闭页面后将无法重新登入;如作答完成,必须要按"提交"键,确认提交后才可以 关闭页面。交卷后将不显示考试成绩,提交后即作答结束,可关闭考试页面。
- 6. 请勿在逆光或在光线弱的环境下参与人脸识别与作答。
- 7. 确保网络环境正常、网速较好的情况下进行作答。
- 8. 为保证屏幕正常显示,建议使用PC;也接受合适的平板电脑作答。
- 9. PC电脑开启摄像头权限方法: 在"百度经验" 输入 XX 浏览器如何设置摄像头打开权限。
- 10.平板电脑开启摄像头权限方法:在"百度经验"输入平板电脑摄像头打不开怎办。。
- 11.如遇设备异常,按本手册方法调试未成功的情况下,请更换设备进行作答。

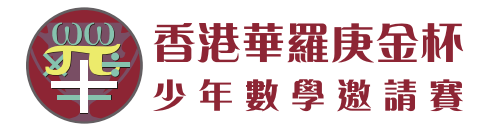

| 5 进入考试 |
|--------|
|--------|

- 进入考试页面,默认会开启摄像头和麦克风,关闭视频浮窗 也将继续录影,点击"显示视频Show Video"可显示录制 画面。
- 考试开始30分钟后登录进入考 试将视为迟到,无法进行考试。
   作答满30分钟后可手动提交试 卷。

| 平数国际 巅 3                                                                                                    | <b>网</b> 边<br>Hon      | <mark>站首页 我的</mark><br>ne Info | 的资料<br>ormation | 进入比赛<br>Examination | 学生登出<br>Logout |
|----------------------------------------------------------------------------------------------------|------------------------|--------------------------------|-----------------|---------------------|----------------|
| 显示视频 ·········                                                                                                    |                        |                                |                 |                     |                |
| 学生编号Number: 19143 学生姓名Name: 张成杰 登录时间Login Time: 202                                                                                                    | 24-02-06 09:36:44      | Ļ                              |                 |                     |                |
| 请勿切换或关闭此页面-Do not switch or close this p<br>开始时间Start time: 2024-02-06 10:00:00; 剩馀时间Remaining time: 115:2* 作答时间Response time: 120分钟einute 结束时间Cnd time: 2024-02-06 | page<br>12:00:00       |                                |                 |                     |                |
| 选择题-Choice question                                                                                                    |                        |                                |                 |                     |                |
| 1)在我国长度计量单位中,1米=3尺,1丈=10尺,1千米=2里,那么1里=____________________________________                                                                                          | ○ A:140                |                                |                 |                     |                |
| Within the Chinese length measurement system, 1 meters = 3 feet, 1 Zhang= 10 feet, 1 km = 2 Li, then 1 Li = Zhang.                                                  | ⊖ B:150                |                                |                 |                     |                |
|                                                                                                    | ○ C:155                |                                |                 |                     |                |
|                                                                                                    | O D:160                |                                |                 |                     |                |
| 2) 六个等腰直角三角形如图摆放,那么四个空白三角形的面积和是两个阴影三角形的面积和的倍.                                                                                                    | ○ A:4                  |                                |                 |                     |                |
| There are six isosceles triangles shown in figure, how many times is the total area of four white triangles compare with the total area of two shadowed triangles.  | ⊖ B:5                  |                                |                 |                     |                |
|                                                                                                    | ○ C:6                  |                                |                 |                     |                |
|                                                                                                    | ⊖ D:7                  |                                |                 |                     |                |
| 填空题-Fill question                                                                                                    |                        |                                |                 |                     |                |
| Copyright© HKHCM All Rights Reserved Po                                                                                                    | wered by <u>Amazon</u> | Corporation                    | Limited.        |                     | v              |
|                                                                                                    |                        |                                |                 |                     |                |

比赛期间,请继续保持考试页面打开,请勿切换 及关闭考试页面,且保持摄像头打开,未开启摄 像头或未正常调用摄像头,将会被扣分。

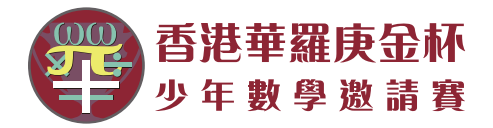

**5**进入考试

3. 选择题: 点选右侧答案即可。

| 平 茨国际                                                                                                    | <b>网站首页</b><br>Home         | 我的资料<br>Information | 进入比赛<br>Examination | 学生登出<br>Logout |  |
|----------------------------------------------------------------------------------------------------|-----------------------------|---------------------|---------------------|----------------|--|
| 显示规频                                                                                                    |                             |                     |                     |                |  |
| 学生编号Number: 19143 学生姓名Name: 张成杰 登录时间Login Time: 202                                                                          | 4-02-06 09:36:44            |                     |                     |                |  |
| 请勿切换或关闭此页面-Do not switch or close this p                                                                                     | oage                        |                     |                     |                |  |
| 开始时间Start time: 2024-02-06 10:00:00; 剩馀时间Remaining time: 106:26' 作答时间Response time: 120分钟einute 结束时间End time: 2024-02-06     | 12:00:00                    |                     |                     |                |  |
| 选择题-Choice question                                                                                                    |                             |                     |                     |                |  |
| 1)在我国长度计量单位中,1米=3尺,1丈=10尺,1千米=2里,那么1里=丈。                                                                                     | ○ A:140                     |                     |                     |                |  |
| Within the Chinese length measurement system, 1 meters = 3 feet, 1 Zhang= 10 feet, 1 km = 2 Li, then 1 Li = Zhang.           | ○ B:150                     |                     |                     |                |  |
|                                                                                                    | ● C:155                     |                     |                     |                |  |
|                                                                                                    | ○ D:160                     |                     |                     |                |  |
| 2) 六个等腰直角三角形如图摆放, 那么四个空白三角形的面积和是两个阴影三角形的面积和的倍.                                                                               | ○ A:4                       |                     |                     |                |  |
| There are six isosceles triangles shown in figure, how many times is the total area of four white triangles compare with the | ⊖ B:5                       |                     |                     |                |  |
| total area of two shadowed triangles.                                                                                        | C:6                         |                     |                     |                |  |
|                                                                                                    | ⊖ D:7                       |                     |                     |                |  |
| 填空题-Fill question                                                                                                    |                             |                     |                     |                |  |
| Copyright© HKHCM All Rights Reserved Pou                                                                                     | wered by <u>Amazon Corp</u> | pration Limited     |                     |                |  |

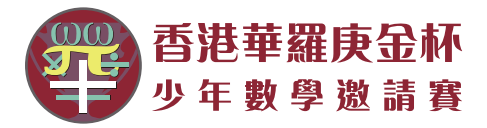

| 5 进入考试 |
|--------|
|--------|

- 填空题:点击右侧文本框,即 可调用软键盘,如需输入公式 符号,可点击 "Shift" 切换, 再次点击 "Shift" 切回默认键 盘。
- 填空题只需填写最终答案,无
  需填写答题过程。填空题只允
  许填写阿拉伯数字、字母、公
  式符号及汉字,带有多余字符
  与空格均为无效作答。

| 平 柴 数 国 际 道佐   繁體                                                                                                    | <b>网站首页</b><br>Home | 我的资料<br>Information | 进入比赛<br>Examination | <b>学生登出</b><br>Logout |                                        |             |
|----------------------------------------------------------------------------------------------------|---------------------|---------------------|---------------------|-----------------------|----------------------------------------|-------------|
|                                                                                                    |                     |                     |                     |                       |                                        |             |
| 填空题-Fill question                                                                                                    |                     |                     |                     |                       |                                        |             |
| 1)足球队中,每队共11人上场,其中1人是守门员,不参与后卫-中场-前锋的队形排列.已知后卫人数在3-5人之间,中场人数在3-6人之间,前锋<br>人数在1-3人之间,那么,按照后卫-中场-前锋人数来说,有种阵型.                                                                                                    | 次键盘输入答案-P           | lease select the    | soft keyboard t     | o enter the answe     | r 🛄                                    |             |
| There are 11 people in a football team, 1 of them is goalkeeper who is not involved in the defender-midfielder-forward format                                                                                                    |                     |                     |                     |                       |                                        |             |
| ion. As we know there are 3 to 5 defenders, 3 to 6 midfielders, 1 to 3 forwards, So based on the back-midfielder-forwar                                                                                                    |                     |                     |                     |                       |                                        |             |
| d formation, there are kind of formations.                                                                                                    |                     |                     |                     |                       |                                        |             |
|                                                                                                    |                     |                     |                     |                       |                                        |             |
|                                                                                                    |                     |                     |                     |                       |                                        |             |
|                                                                                                    |                     |                     |                     |                       |                                        |             |
|                                                                                                    |                     |                     |                     |                       |                                        |             |
|                                                                                                    | una dana a datata - |                     |                     |                       |                                        |             |
| 2) 一腰游轮,从上游A地升往下游战地,需要1小时,原路返程时,将船速提高到原来的2倍,也需要1个小时,那么,如果游轮从A地出发时也来用2 雷选择                                                                                                    | 吹键盘输入答案-P           | lease select the    | soft keyboard t     | o enter the answe     | ·····                                  | ļ           |
| 估船速,需要分评可以到达 <i>8</i> 地。                                                                                                    |                     |                     |                     |                       |                                        |             |
| A ship needs an hour to travel from upstream to downstream - point A to B. Returning on the same route - B to A, the ship wou                                                                                                    |                     |                     |                     |                       |                                        |             |
| ld take the same amount of time if the speed were raised up to 2 times than the original. So if the ship departs from upstrea                                                                                                    |                     |                     |                     |                       |                                        |             |
| m with speed of 2 times than the original, how many minutes will take to reach downstream?                                                                                                    |                     |                     |                     |                       |                                        |             |
|                                                                                                    |                     |                     |                     |                       |                                        | 2           |
| 3) 桌面上放有10张卡片。编号分别是1、1、2、2、3、3、4、4、5、5、7 77478这10张卡片打到。并从左至左排成一排。然后数出来在两个1之间的                                                                                                    | √ 1                 | 2 3                 | 4 5                 | 6 7 8                 | 9 0 -                                  | = backspace |
| 4. 计数、两个22间的卡比数、两个22间的卡比数、两个42间的卡比数和两个52间的卡比数、这5个数单面的是卡倍是                                                                                                    |                     |                     |                     |                       |                                        |             |
| ענעראין געראין געראי |                     | QVV                 |                     | Y U                   | Т <u>О</u> Р                           |             |
| There are 10 cards on table, numbered as 1, 1, 2, 2, 3, 3, 4, 4, 5, 5. Now we shuffle these 10 cards, and put them from left                                                                                                    |                     | А                   | S D                 | F G H                 | JKL                                    |             |
| to right in a row, then count how many cards between two 1's, two 2's, two 3's, two 4's, and two 5's and get five numbers. Ca                                                                                                    |                     | 7                   |                     | BN                    | M /                                    | shift       |
| Iculate the maximum sum of these five numbers.                                                                                                    |                     |                     |                     |                       | ······································ | shint       |
|                                                                                                    |                     |                     |                     |                       |                                        |             |
|                                                                                                    |                     |                     |                     |                       |                                        |             |
| Copyright© HKHCM All Rights Reserved Powered by                                                                                                    | Ama                 | ≡ ≠                 | = ≤ 2               | 2 < >                 | ⊲ >/ )                                 | + backspac  |
|                                                                                                    |                     | ±                   | + - ×               | ÷ / (                 | ∫ <b>6</b> ∝                           | { }         |
|                                                                                                    |                     |                     |                     |                       |                                        |             |
|                                                                                                    |                     |                     |                     |                       |                                        |             |
|                                                                                                    |                     |                     |                     | 0                     | ~ V ?                                  | a biff      |
|                                                                                                    |                     |                     |                     |                       |                                        | SHIT        |

注意: 比赛期间,请继续保持考试页面打开,请勿切换 及关闭考试页面,且保持摄像头打开,未开启摄 像头或未正常调用摄像头,将会被扣分。

\*图中所有信息均为演示数据,仅作参考,实际以组委会公布为准

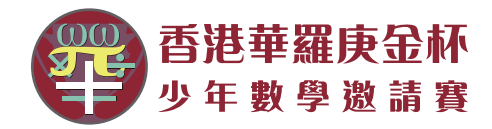

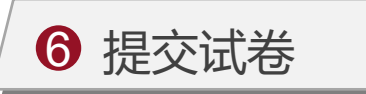

- 考试开始30分钟后即可手动交 卷。点击"提交Submit",弹 出确认提示,点击"确定"弹 出"提交成功"即完成手动交 卷。
- 在考试结束倒计时剩余一分钟 时将会提醒"一分钟后将自动 交卷",倒计时结束将无法继 续作答,系统会自动提交所填 答案。
- 3. 恭喜! 您已完成考试。
- 4. 比赛成绩请关注官方网站公告。

| 华数国际 巅                                                                                                    | <b>test.hkhcm.org 显示</b><br>确认提交码-Confirm submit?<br>概定 取消                                                     | 网站首页<br>Home    | <b>我的资料</b><br>Information | 进入比赛<br>Examination | <b>学生登出</b><br>Logout |             |  |
|----------------------------------------------------------------------------------------------------|----------------------------------------------------------------------------------------------------|-----------------|----------------------------|---------------------|-----------------------|-------------|--|
| 7)四只猫、四只狗和四只老鼠分别关在12个笼子内.如果猫和老鼠在同一列,猫就会停;如果狗两侧被猫和老鼠夹着,狗就会汪个不停.其它情况下动物都不叫.某天静,那么四只狗所在笼子的编号之和是                                                                                         | 喵个不停;如果老鼠左右被两只猫夹着,老鼠就会吱个不<br>E,编号是3、4、6、7、8、9这6个笼子很吵闹,其它笼子很安                                                   | 请选择软键盘输入答案-Plea | ase select the s           | oft keyboard to     | enter the answer      |             |  |
| As shown in the figure, four cats, four dogs and four mice were placed                                                                                                    | in 12 cages separately. If the cat and mouse are in th                                                         |                 |                            |                     |                       |             |  |
| e same column, the cat will meow all the time; if the mouse's left and<br>e: if the dog is between cat and mice, the dog will bark all the time. (                                   | right are all cats, the mice will squeak all the tim<br>One day, number 3, 4, 6, 7, 8, 9 six cages were very n |                 |                            |                     |                       |             |  |
| oisy, others are very quiet, so what is the sum of the numbers for the                                                                                                    | four cages that dogs are in?                                                                                   |                 |                            |                     |                       |             |  |
|                                                                                                    |                                                                                                    |                 |                            |                     |                       |             |  |
|                                                                                                    |                                                                                                    |                 |                            |                     |                       |             |  |
| 3) 如右图,从A点出发,要求每条路都必须经过,但都恰好只走一次,最后回到A点。<br>As shown in the figure on the right, starting from point A, each path m<br>how many ways of moving are there to satisfy this condition?  | 那么,满足条件的走法有种。<br>ust be passed through <b>once</b> , and finally back to A. So                                 | 请选择软键盘输入答案-Plea | ase select the s           | oft keyboard to     | enter the answer      |             |  |
| 3) 如右图,从A点出发,要求每条路都必须经过,但都恰好只走一次,最后回到A点.<br>As shown in the figure on the right, starting from point A, each path mu<br>how many ways of moving are there to satisfy this condition? | 那么,满足条件的走法有种.<br>ust be passed through <b>once</b> , and finally back to A. So                                 | 请选择软键盘输入答案-Plea | ase select the s           | oft keyboard to     | enter the answer      | <u>1000</u> |  |
| 9) 如右图,从A点出发,要求每条路都必须经过,但都恰好只走一次,最后回到A点.<br>As shown in the figure on the right, starting from point A, each path mu<br>how many ways of moving are there to satisfy this condition? | 那么, 满足条件的走法有种.<br>ust be passed through <b>once</b> , and finally back to A. So                                | 请选择软键盘输入答案-Plea | ase select the s           | oft keyboard to     | enter the answer      |             |  |

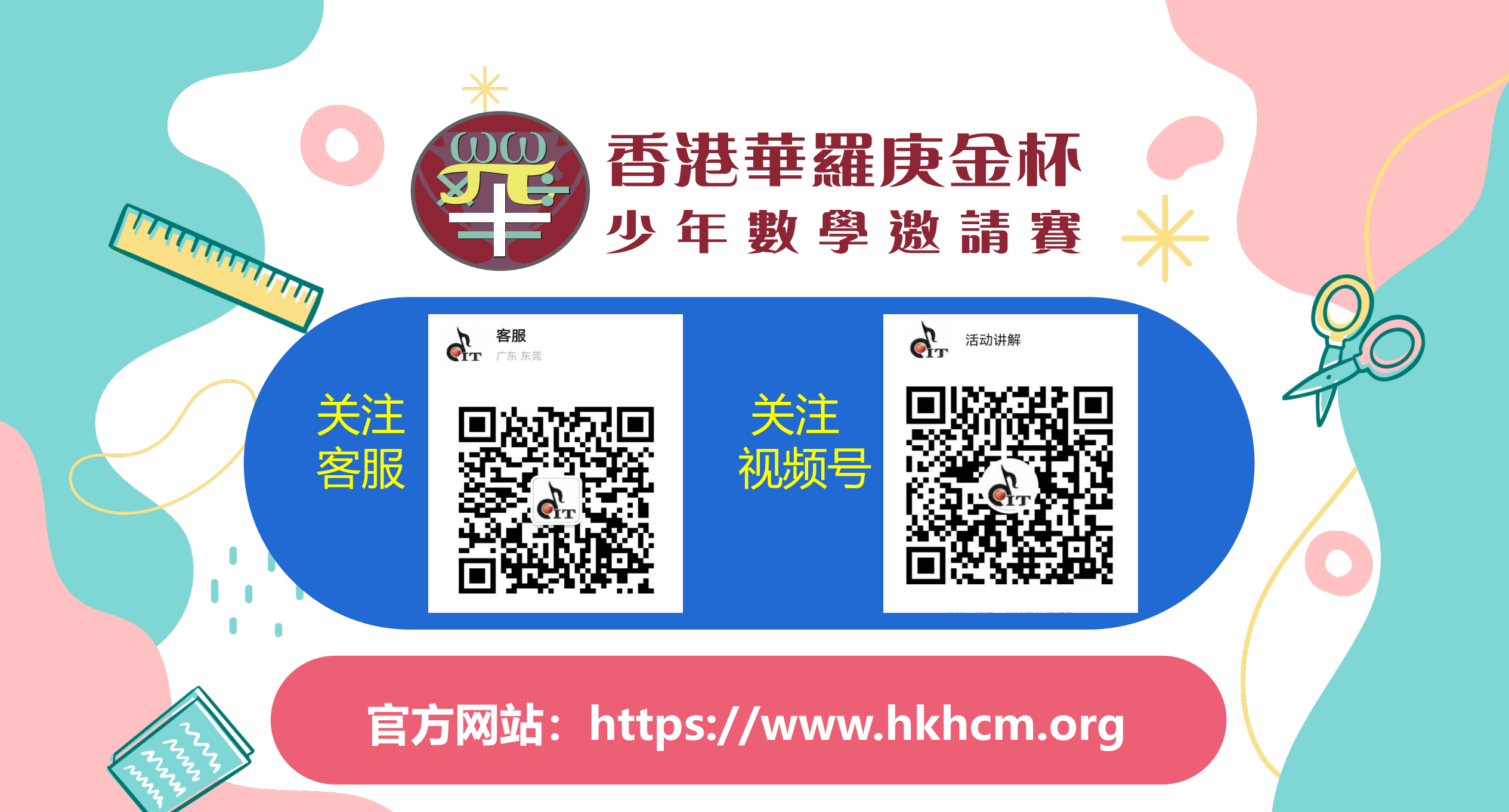